# MANUAL ACORD D'ESTUDIS – LEARNING AGREEMENT UAB EXCHANGE PROGRAMME

# 1- Accedir a l'Acord d'Estudis:

Per confeccionar i modificar l'acord d'estudis cal accedir a la pàgina <u>http://sia.uab.es</u>, apartat "sol·licituds i consulta d'intercanvi OUT (estudiants sortints)" amb el NIU i contrasenya.

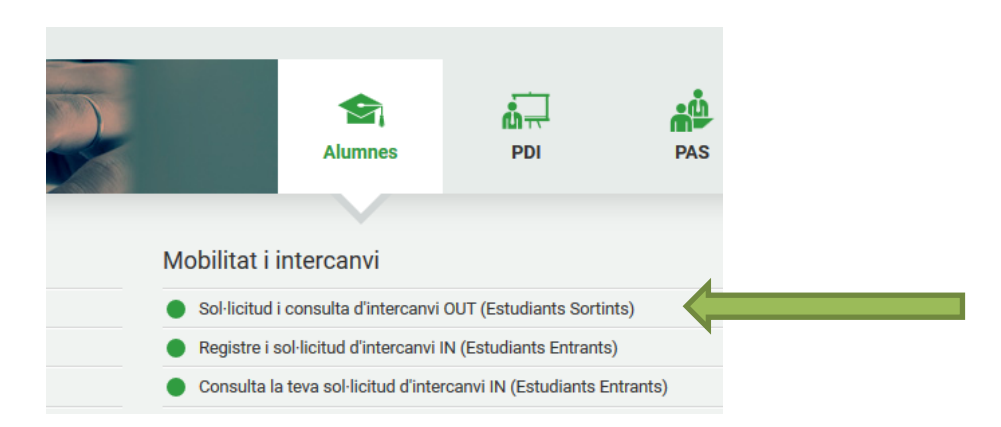

A partir d'aquí, s'accedeix a una pantalla amb les vostres dades personals, les sol·licituds d'intercanvi realitzades, la plaça d'intercanvis assignada, la informació sobre les dades bancaries i finalment l'apartat per fer l'acord d'estudis.

Caldrà accedir a la icona de l'apartat "Acord d'Estudis" :

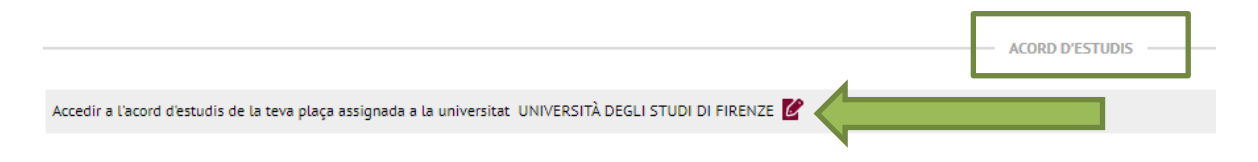

# 2- Introduir assignatures a cursar a la Universitat de destí:

Al clicar a la icona "Acord d'estudis" ens porta a la finestra "Assignatures a cursar a la Universitat de destí" on heu d'introduir totes les assignatures que cursareu a la universitat de destinació. Caldrà introduir els següents camps:

- 1- Codi assignatura: si no el tens, el pots deixar en blanc.
- 2- Descripció: nom de l'assignatura a cursar a la Universitat de destí.
- 3- Període d'estada: indicar si l'assignatura és de 1r semestre, anual...
- 4- Crèdits locals: crèdits a la Universitat de destí. Si la Universitat treballa amb ECTS, s'han de posar els ECTS, si fa servir qualsevol altre sistema, cal indicar els crèdits del seu sistema.
- 5- Crèdits ECTS: el nombre de crèdits ECTS de l'assignatura.

Universitat Autònoma de Barcelona

Cada vegada que donis d'alta una assignatura, cal polsar GRAVAR.

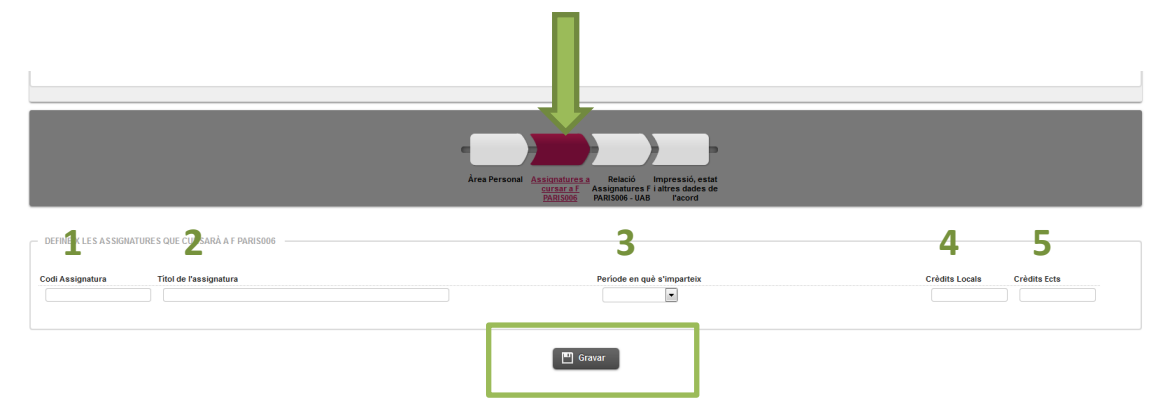

A la part inferior de la pantalla veureu les assignatures que heu anant introduint:

|            |                  | ASSIGNATURES DEFINIDES  |
|------------|------------------|-------------------------|
|            | Codi Assignatura | Descripció              |
| 🗙 Esborrar | B0001529         | Psicologia Sociale      |
| 🗙 Esborrar | B0001535         | Psychology of Education |
| 🗙 Esborrar | B0001528         | Psicologia Clinica      |
| 🗙 Esborrar | B0001640         | Psicologia del Lavoro   |

# **3-** Establir la relació entre les assignatures de la Universitat de Destí i les assignatures de la UAB:

Una vegada introduïdes totes les assignatures que cursareu a la Universitat on feu l'intercanvi, caldrà passar a la següent finestra: **"Relació assignatures Universitat Destí – UAB**":

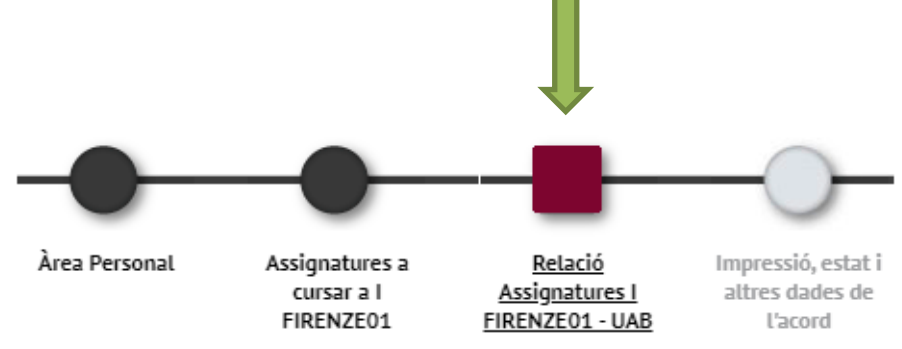

A la part esquerra, veureu les assignatures introduïdes a la finestra anterior (Assignatures a cursar a la Universitat de destí) i a la part dreta de la pantalla, veureu les assignatures del nostre pla d'estudis a la UAB.

| ASSIGNATURES A I FIRENZE01 |   |                   |                     |                                           | ASSIGNATUR | RES A | UAB —                    |
|----------------------------|---|-------------------|---------------------|-------------------------------------------|------------|-------|--------------------------|
| Descripció                 | Ð | Crèdits<br>Locals | Crèdits<br>🖯 Ects 🖯 | Descripció                                | Crèdits    | Ð     | Tipus<br>d'assignatura 🕻 |
| Psicologia Sociale         |   | 6.0               | 6.0                 |                                           |            |       |                          |
| Psychology of Education    |   | 6.0               | 6.0                 | Crèdits optatius                          | ?          |       | Optativa                 |
| Psicologia Clinica         |   | 6.0               | 6.0                 |                                           |            |       |                          |
| Psicologia del Lavoro      |   | 6.0               | 6.0                 | 106401 - Pràctiques Integrades            | 9.0        |       | Obligatòria              |
|                            |   |                   |                     | 102548 - Psicologia de l'Educació         | 9.0        |       | Obligatòria              |
|                            |   |                   |                     | 102559 - Psicologia de les Organitzacions | 6.0        |       | Obligatòria              |

Caldrà que indiqueu les relacions entre les assignatures, triant l'assignatura de la Universitat de destí i l'assignatura corresponent a la UAB. Cada vegada que feu una relació, caldrà polsar GRAVAR.

En aquest cas, hem relacionat l'assignatura de destí "Psicologia clínica" per l'assignatura 105774 – Avaluació Psicològica Clínica en l'Edat Adulta:

|                       | ASSIGNATURES A I FIRENZE01 |                     |                     |                                                                        | ASSIGNATURES A | UAB |
|-----------------------|----------------------------|---------------------|---------------------|------------------------------------------------------------------------|----------------|-----|
|                       | Descripció                 | E Crèdits<br>Locals | Crèdits<br>8 Ects 8 | Crèdits optatius                                                       | ?              | Op  |
| Psicologia Sociale    |                            | 6.0                 | 6.0                 |                                                                        |                |     |
| Psicologia Clinica    |                            | 6.0                 | 6.0                 | 106401 - Pràctiques Integrades                                         | 9.0            | OBL |
| Psicologia del Lavoro |                            | 6.0                 | 6.0                 | 102559 - Psicologia de les Organitzacions                              | 6.0            | Obl |
|                       |                            |                     |                     | 🗌 102573 - Introducció Al Tractament Psicològic                        | 9.0            | Obl |
|                       |                            |                     |                     | 🗌 102601 - Psicologia Social del Món Contemporani                      | 6.0            | Obl |
|                       |                            |                     |                     | 102603 - Processos Psicològics: Pensament i Llenguatge                 | 9.0            | Obl |
|                       |                            |                     |                     | 🗌 106400 - Introducció a la Psicologia de la Salut                     | 6.0            | ОЫ  |
|                       |                            |                     |                     | 🗹 105774 - Avaluació Psicològica Clínica en l'Edat Adulta              | 6.0            | Op  |
|                       |                            |                     |                     | 3 Si no trobes alguna assignatura, fes click <u>aquí</u> per cercar-la |                |     |

Després de relacionar l'assignatura o assignatures de destí amb l'assignatura (o assignatures de la UAB) equivalents, cal polsar "gravar".

Cada vegada que es grava una equiparació, apareixerà a la part inferior de la finestra (Relació entre assignatures Universitat de destí – UAB ):

|            |                                    | RELACIÓ ENTRE ASSIGNATURES I FIRENZEO1 - UAB            |
|------------|------------------------------------|---------------------------------------------------------|
|            | Assignatures a I FIRENZE01         | Assignatures a UAB E                                    |
| 🗙 Esborrar | 80001535 - Psychology of Education | 102548 - Psicologia de l'Educació                       |
| K Esborrar | B0001528 - Psicologia Clinica      | 105774 - Avaluació Psicològica Clínica en l'Edat Adulta |
| 🗶 Esborrar | 80001529 - Psicologia Sociale      | 102563 - Psicologia Social Aplicada                     |
| K Esborrar | B0001640 - Psicologia del Lavoro   | 102559 - Psicologia de les Organitzacions               |

Hem de fer el mateix procediment per a totes les assignatures excepte amb les assignatures de Reconeixement de mobilitat.

Si alguna assignatura de la UAB no en surt a la llista d'assignatures a la UAB, al final de llistat hi ha un link per cercar l'assignatura per codi

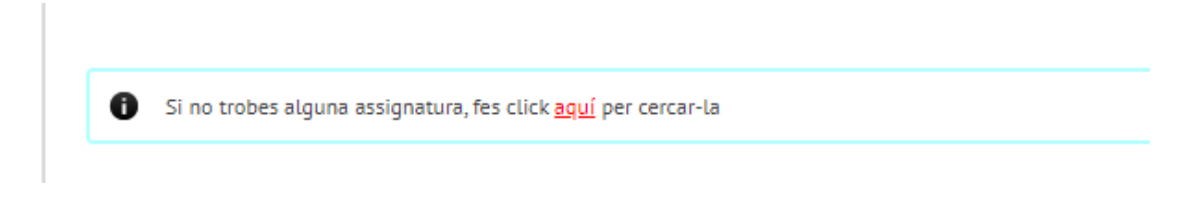

#### 4- Introduir assignatures de Reconeixement de Mobilitat (si cal):

Les assignatures de reconeixement de mobilitat no tenen equivalent directe a les assignatures del pla d'estudis de la UAB i computen com a crèdits optatius. Una vegada incloses a la pestanya "Assignatures a cursar en la Universitat de destí", haureu de donar d'alta cada assignatura d'aquest tipus a l'apartat "Assignatures a UAB".

Per això, no podeu seleccionar les opcions "crèdits optatius" que apareix al requadre "assignatures

a UAB":

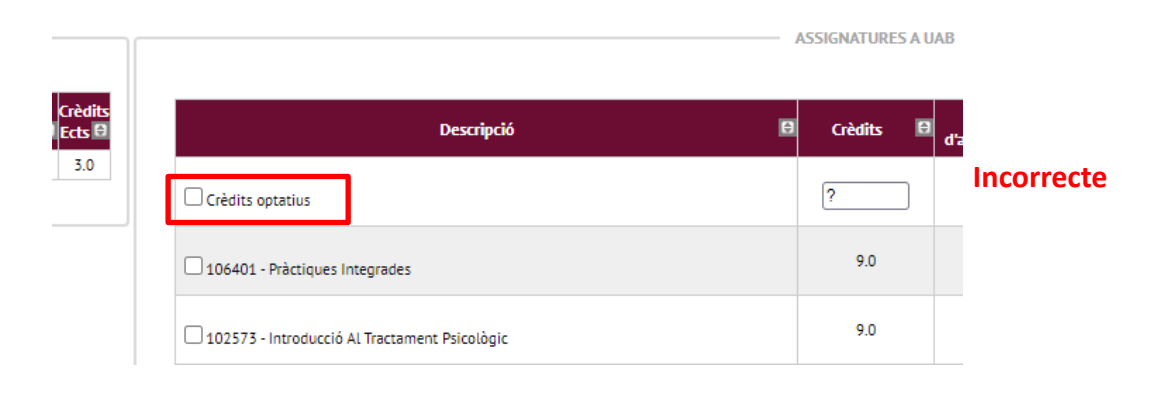

Per donar d'alta les assignatures de reconeixement de mobilitat cal anar a la indicació " si no trobes alguna assignatura, fes click **aquí** per cercar-la" i polsar a la paraula aquí:

| Descripció 🛛 🖻                                         | Crèdits 🖯 | d'assi |
|--------------------------------------------------------|-----------|--------|
| Crèdits optatius                                       | ?         | 0      |
| 106401 - Pràctiques Integrades                         | 9.0       | ОЬ     |
| 🗌 102573 - Introducció Al Tractament Psicològic        | 9.0       | ОЬ     |
| 🗌 102601 - Psicologia Social del Món Contemporani      | 6.0       | Ob     |
| 102603 - Processos Psicològics: Pensament i Llenguatge | 9.0       | Ob     |
| 106400 - Introducció a la Psicologia de la Salut       | 6.0       | Ob     |

Si no trobes alguna assignatura, fes click <u>aquí</u> per cercar-la

Ens sortirà una pantalla on cal incloure el codi de l'assignatura de reconeixement de mobilitat segons les instruccions de la pàgina 4 i polsar "Cercar".

El codi d'aquesta assignatura es "crea" es forma amb 6 números de la següent manera:

# 15 + nombre de crèdits ECTS + nombre de vegades que utilitza aquests crèdits per fer la relació.

Per exemple, la primera assignatura de (0)5 crèdits que genereu tindria el codi 150501, la segona 150502 i així successivament.

En aquest cas, volem donar (per primera vegada) d'alta una assignatura de 3 crèdits, per tant el codi serà 150301

| Cerca d'assignatures             |                                   |
|----------------------------------|-----------------------------------|
| SELECCIONI L'ASSIGNATURA QUE VOL | AFEGIR A LA LLISTA D'ASSIGNATURES |
| Codi d'assignatura               | 150301 O Cercar                   |

Al polsar cercar sortirà una pantalla on podreu modificar la descripció de l'assignatura "Reconeixement de mobilitat" pel nom de l'assignatura a la universitat de destí. Cal modificar aquest informació a **l'apartat "OP070 - Reconeixement de mobilitat**" i no a l'apartat "OP300 – Optatives":

| Cerca d'assignatures         | ;                                          |                    |
|------------------------------|--------------------------------------------|--------------------|
| SELECCIONI L'ASSIGNATURA QU  | JE VOL AFEGIR A LA LLISTA D'ASSIGNATURES   |                    |
| Codi d'assignatura           | 150301 O Cercar                            |                    |
| - OP070 - RECONEIXEMENT DE P | MOBILITAT                                  | Apartat Correcte   |
| Descripció                   | Reconeixement de mobilitat                 |                    |
| Tipus d'assignatura          | Optativa                                   |                    |
| Curs                         | 5                                          |                    |
| Crèdits                      | 3.0                                        |                    |
| Crèdits Ects                 | 3.0                                        |                    |
|                              | Inserir assignatura a la llista            |                    |
| — OP300 - OPTATIVES —        |                                            | Apartat Incorrecte |
| Descripció                   | Reconeixement de mobilitat 🛛 🔀 📝 Modificar |                    |
| Tipus d'assignatura          | Optativa                                   |                    |
| Curs                         | 5                                          |                    |
| Crèdits                      | 3.0                                        |                    |
| Crèdits Ects                 | 3.0                                        |                    |

Una vegada actualitzat el nom de l'assignatura que fareu a la universitat de destí, en aquest cas "Adicciones y Violencia", cal clicar a la bola al costat de la descripció:

|                    | OP070 - RECONEIXEMENT DE MOBILITAT |   |
|--------------------|------------------------------------|---|
| Descripció         | Addiciones y violencia             | • |
| ïpus d'assignatura | Optativa                           |   |
| urs                | 4                                  |   |
| Crèdits            | 3.0                                |   |
| Crèdits Ects       | 3.0                                |   |

Això ens permetrà modificar el nom de l'assignatura en castellà i en anglès per tal que surti correctament informada amb els documents que generem en aquests idiomes i en els certificats acadèmics que es facin amb posterioritat.

| Castellà | Reconocimiento de movilidad | Castellà | Addiciones y Violencia |
|----------|-----------------------------|----------|------------------------|
| Català   | Addiciones y Violencia      | Català   | Addiciones y Violencia |
| Anglès   | Mobility recognition        | Anglès   | Addiciones y Violencia |
|          | Acceptar                    |          | Acceptar               |

Una vegada informat el mateix nom en els tres camps, polsar "Acceptar". Tornarem a la pantalla anterior on haurem de polsar "Modificar" i "inserir assignatura a la llista".

| Optativa |                             |
|----------|-----------------------------|
| 4        |                             |
| 3.0      |                             |
| 3.0      |                             |
|          | Optativa<br>4<br>3.0<br>3.0 |

L'assignatura creada apareixerà ara tant a l'apartat "Assignatures a la Universitat de Destí "i "Assignatures a la UAB" per a poder relacionar-les:

| ASSIGNATURES A I FIRENZE01 |   |                   |                     |                                                        |
|----------------------------|---|-------------------|---------------------|--------------------------------------------------------|
| Descripció                 | Ð | Crèdits<br>Locals | s Crèdits<br>Ects E | Descripció                                             |
| Adicciones y violencia     |   | 3.0               | 3.0                 | Crèdits optatius                                       |
|                            |   |                   |                     | 106401 - Pràctiques Integrades                         |
|                            |   |                   |                     | 102573 - Introducció Al Tractament Psicològic          |
|                            |   |                   |                     | 102601 - Psicologia Social del Món Contemporani        |
|                            |   |                   |                     | 102603 - Processos Psicològics: Pensament i Llenguatge |
|                            |   |                   |                     | 106400 - Introducció a la Psicologia de la Salut       |
|                            |   |                   |                     | 🗹 150301 - Addiciones y Violencia 🖉                    |

Cal fer el mateix amb totes les assignatures de reconeixement de mobilitat.

# 5- Impressió, estat i altres dades de l'acord.

Una vegada incloses totes les assignatures a cursar, podeu passar a la següent pantalla "Impressió, estat i altres dades de l'acord" on haureu d'informar el nivell d'idioma que us comprometeu a tenir abans d'iniciar l'intercanvi (si cal), les dates de l'estada i la pàgina web on està el catàleg de cursos de la Universitat de destí..

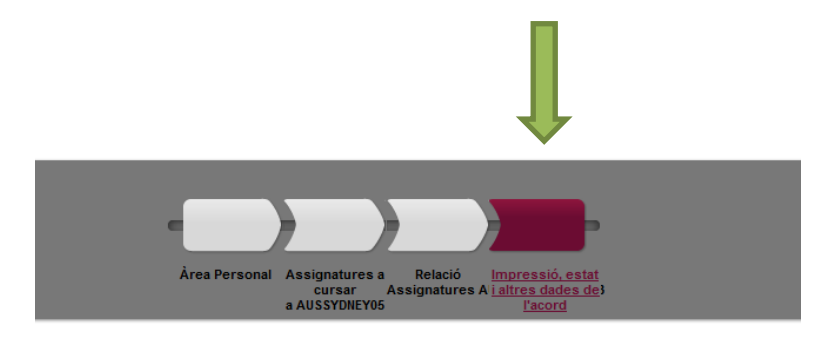

Un cop introduïda la informació requerida i cal polsar a "gravar". L'acord quedarà en estat "Acord en Espera" fins que la coordinadora de la UAB el passi a "Acord Aprovat"

|                                    |                                                            |                  | ESTAT DE L'ACORD                                  |               |
|------------------------------------|------------------------------------------------------------|------------------|---------------------------------------------------|---------------|
| Estat de l'acord                   | Acord en espera Acord modificat per l'alumne Acord aprovat |                  |                                                   |               |
| Data de modificació                | 17/04/2024                                                 | Data d'aprovació |                                                   |               |
|                                    |                                                            | ,                | OBSERVACIONS                                      |               |
|                                    |                                                            |                  |                                                   |               |
| Màxim 800 caràcters. Li queden 800 |                                                            |                  |                                                   |               |
|                                    |                                                            |                  |                                                   |               |
|                                    |                                                            |                  |                                                   |               |
|                                    |                                                            | 🛄 Gravar         | Ve re historial de modificacions                  |               |
|                                    | Imp                                                        | rimir acord UAB  | ni destinació anglès 🛛 Imprimir acord uni destina | ació castellà |

Des de l'oficina d'intercanvi generarem el learning agreement en anglès o castellà i l'enviarem per correu electrònic a l'alumne per tal que el faci signar a la universitat de destí. Caldrà que l'alumne faci arribar a l'oficina d'intercanvis el learning agreement (definitiu) signat per destí abans de finalitzar la seva estada.

### COM MATRICULAR LES ASSIGNAATURES A CURSAR DURANT L'INTERCANVI?

Totes les assignatures incloses a l'acord d'estudis/learning agreement seran traspassades per tal que les pugueu triar al fer l'automatrícula. Cal que trieu totes les assignatures que constin al vostre learning agremenet, que apareixeran a l'apartat "**Prog.Int**.":

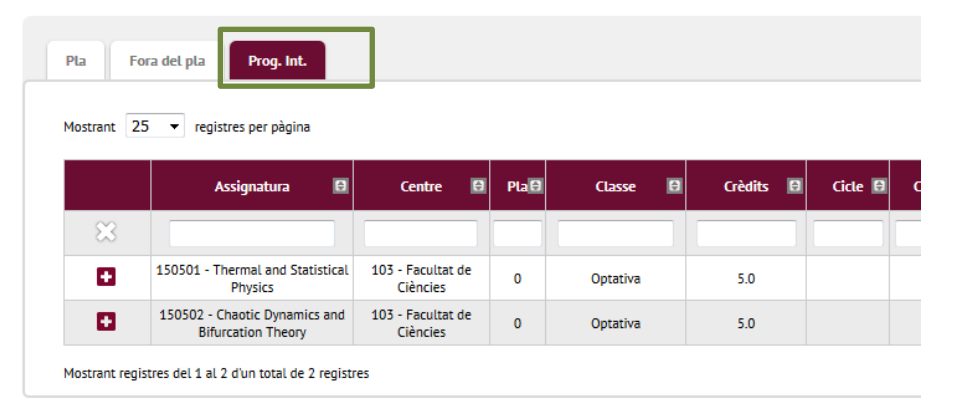

Si només esteu durant un semestre d'intercanvi, caldrà matricular a la vegada les assignatures que fareu a la UAB i les que feu durant l'intercanvi.

Cal fer l'automatrícula de la mateixa manera que cada any (descompte per família nombrosa, beca del ministeri,.. però a més de triar les assignatures que cursareu a la universitat de destí cal que tingueu en compte que per als estudiants que marxen

d'intercanvi és **obligatori** que contractin **l'assegurança complementaria de mobilitat** (8,06 €, preu 2023-24) al fer l'automatricula:

| contractar assegurança complementăria en el moment de la matricula? Més informació aqui |                                          |          |
|-----------------------------------------------------------------------------------------|------------------------------------------|----------|
|                                                                                         | Import                                   |          |
|                                                                                         | UAB Barcelona Assegurança complementària | 4,48 EUR |
|                                                                                         | Asseg. Complementår. Mobilitat           | 8,06 EUR |
|                                                                                         |                                          |          |

Al arribar a la universitat de destí caldrà que formalitzeu la matrícula segons el calendari i procediment que us indiquin.

# **IMPORTANT**

- Modificació learing agreement: Al arribar a la Universitat de destí, disposareu de 6 setmanes per modificar les assignatures incloses al learing agreement inicial. Caldrà per els canvis a sigma i avisar a l'oficina d'intercanvis per email per tal de modificar la matricula de la UAB
- Règim de permanència obligatorietat de matriculat assignatures suspeses: podeu quedar exempts de matricular les assignatures suspeses (obligatòries i de formació bàsica) durant un curs si no podeu cursar aquestes assignatures durant l'intercanvi.

Caldrà presentar una **sol·licitud** a l'oficina d'intercanvis del centre **abans de formalitzar la matrícula**.

Actualitzat: 17/04/2024